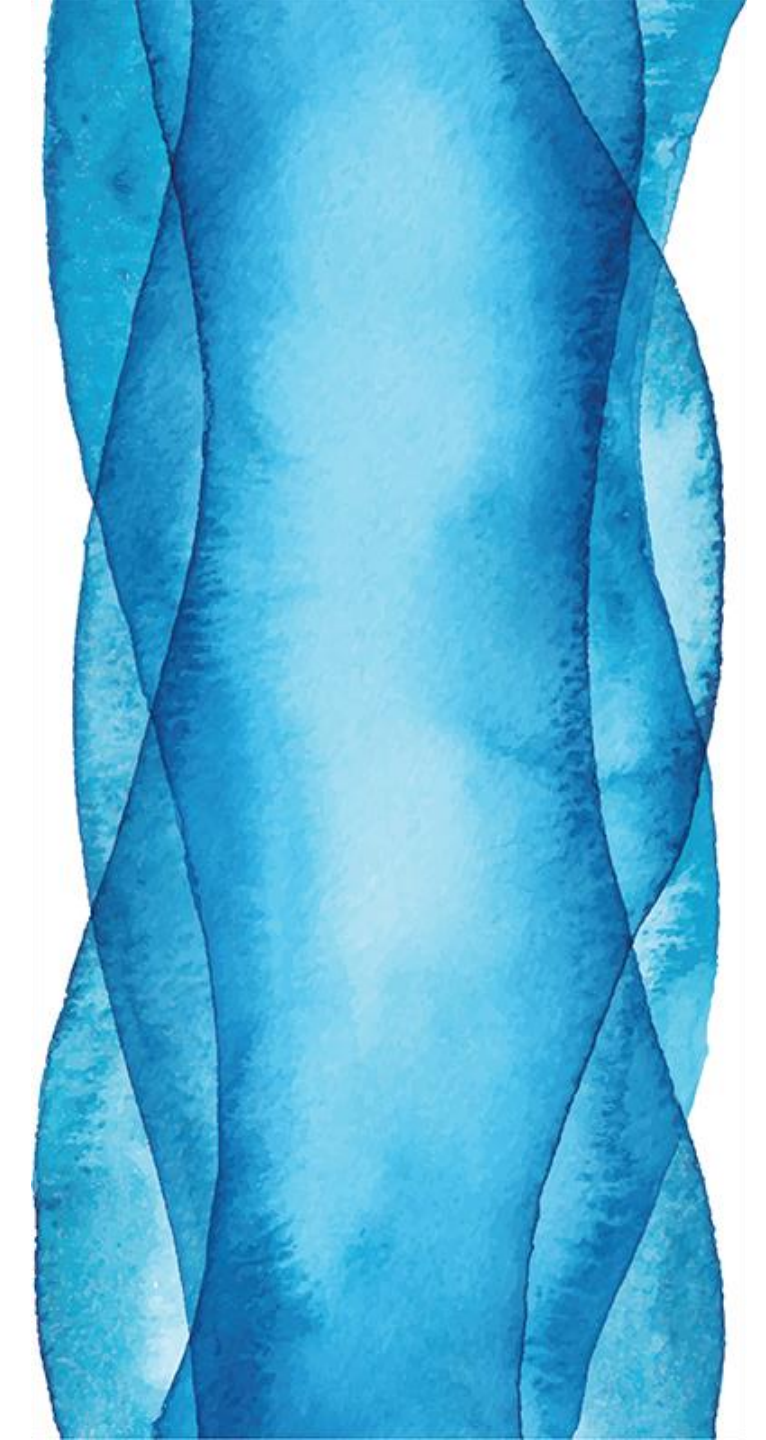

### NUEVA PÁGINA DE PEDIDOS ON-LINE

CooperVision®

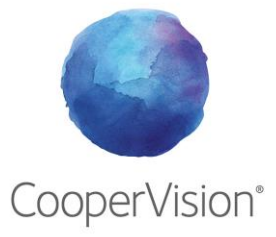

### **Bienvenido**

En **CooperVision** nos esforzamos continuamente por mejorar todas y cada una de les lentes que fabricamos. Del mismo modo trabajamos siempre para poder ofrecerle soluciones innovadoras para mejorar la visión de sus pacientes.

Nos complace presentarle nuestra renovada **Página de Pedidos On-line**, con la que podrá realizar sus pedidos de la forma más cómoda y rápida. Esperamos que las nuevas funciones sean de su agrado.

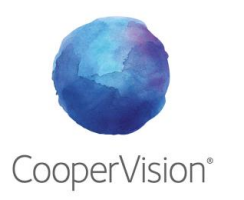

## Tutorial Pedidos On-line

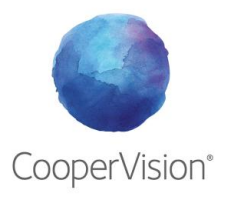

### 1. Acceso

Acceda a la plataforma a través del siguiente enlace o a través de la página del Profesional de CooperVision

https://orders.coopervision-online.com/

Introduzca su número de cliente y su contraseña.

La contraseña para acceder la primera vez es la misma que utilizaba en la anterior versión de la página de pedidos online. Si su navegador guardó la contraseña, puede consultarla en el menú del mismo. En el siguiente enlace encontrará más información para realizar este paso:

https://hipertextual.com/2018/11/contrasenaolvidada-navegador-web

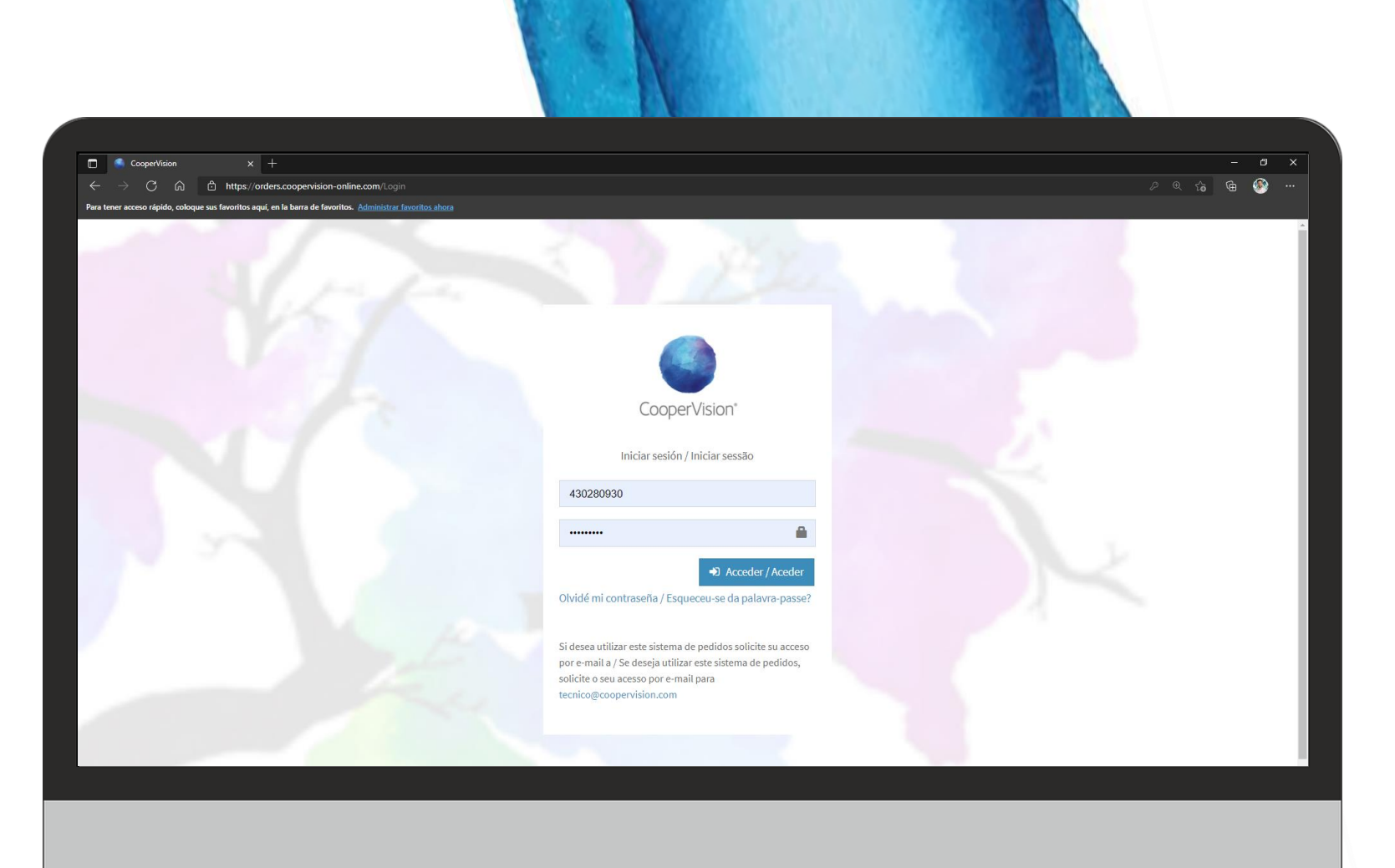

### 1. Acceso

Para aumentar la seguridad, cuando acceda a la nueva Plataforma de Pedidos Online de CooperVision con sus credenciales por primera vez, se le pedirá que **modifique la contraseña**.

La nueva contraseña debe contener una mayúscula, un símbolo y un número.

En caso de que **olvide su contraseña**, tiene una opción de recuperación a través del correo electrónico por lo que es muy importante que esté actualizado en la plataforma.

#### Olvidé mi contraseña

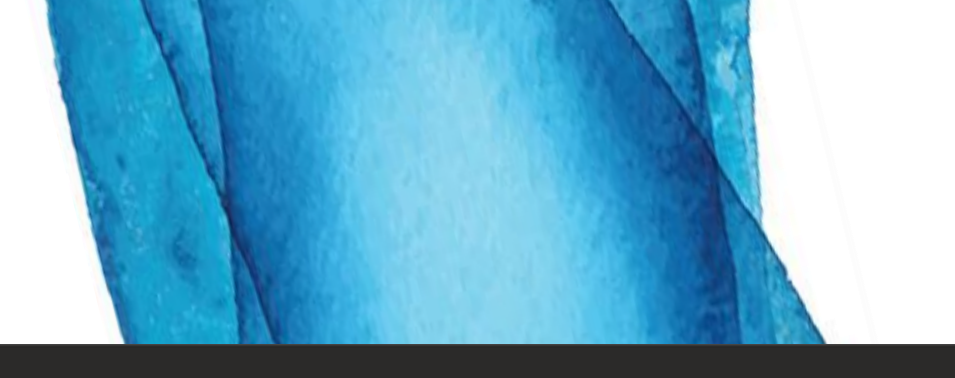

| CooperVision* CooperVision* Kuevo pedido Histórico de pedidos | Centro          |                          | PIDA SUS BLÍSTE<br>PREVENTA<br>Consulte A | Su contraseña ha caducado. Deb<br>inmediatamente<br>MYDAY MULTIFOC.<br>QUÍ la guía de adaptación. | e modificarta |
|---------------------------------------------------------------|-----------------|--------------------------|-------------------------------------------|---------------------------------------------------------------------------------------------------|---------------|
| Pedidos masivos                                               | Modificar datos | Modificar contraseña     |                                           |                                                                                                   |               |
| Acientes                                                      |                 | Contraseña anterior      | Contraseña anterior                       |                                                                                                   |               |
|                                                               |                 | Contraseña nueva         | Contraseña nueva                          | ۲                                                                                                 | Q Ul7FVws=1   |
| <b>⊡</b> OptiExpert™                                          |                 | Repetir contraseña nueva | Repetir contraseña nueva                  |                                                                                                   |               |
|                                                               |                 |                          | Modificar                                 |                                                                                                   |               |
|                                                               |                 |                          |                                           |                                                                                                   |               |
|                                                               |                 |                          |                                           |                                                                                                   |               |
|                                                               |                 |                          |                                           |                                                                                                   |               |

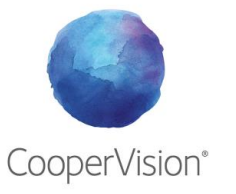

### 2. Menú principal

Este es el aspecto de la nueva **Plataforma de Pedidos On-line**. Si se fija en la izquierda, encontrará el Menú principal que se divide en:

- a. Nuevo pedido
- b. Históricos de pedidos
- c. Pedidos de stock
- d. Pacientes
- e. Optiexpert

A continuación explicaremos con detalle para que sirve cada uno de estas pestañas.

Por otra parte en la esquina izquierda tiene su perfil donde puede *modificar sus datos*, *contraseña y cerrar sesión*.

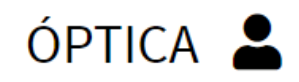

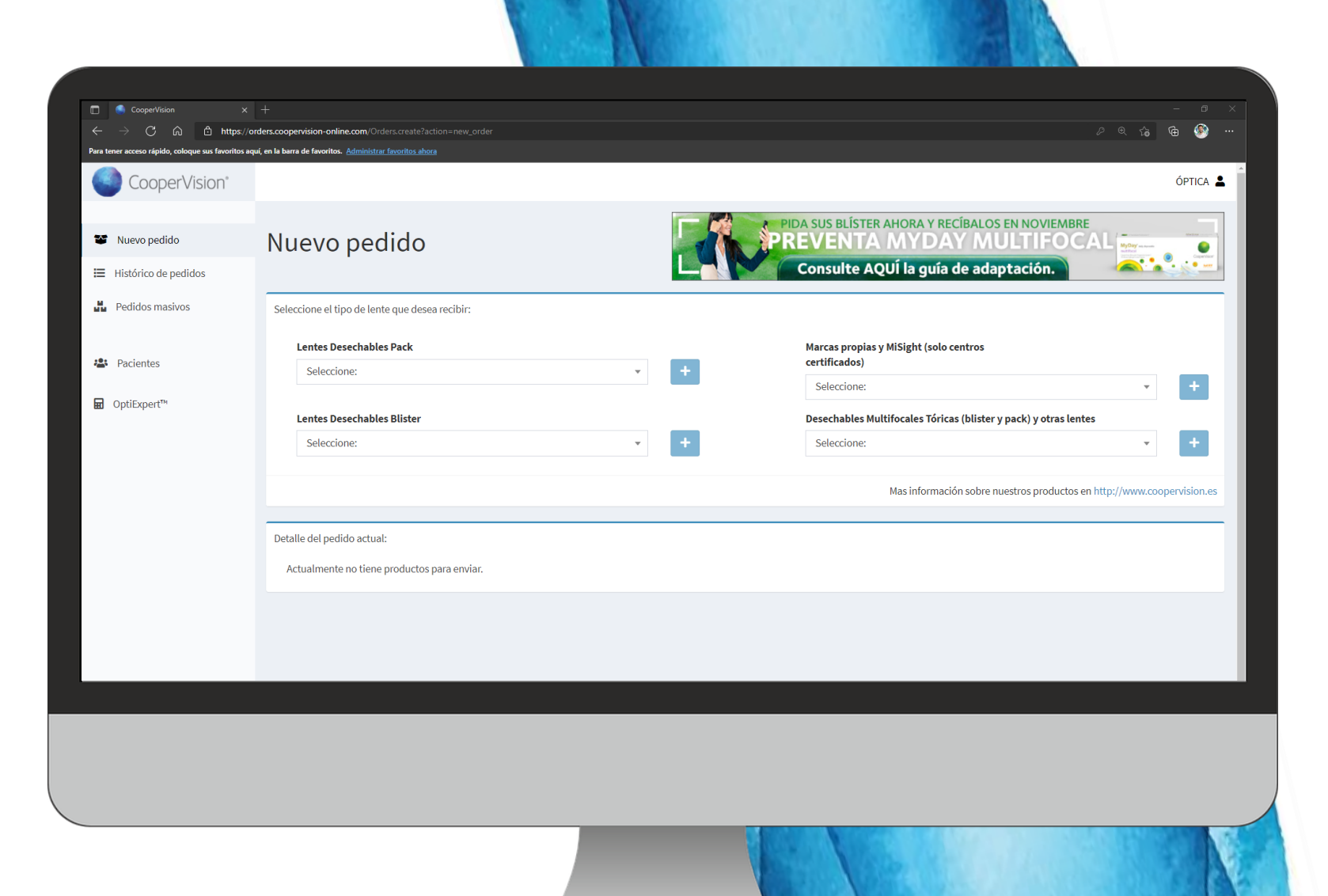

### 2. Menú principal

# ÓPTICA 🛓

#### CONSEJO

Le recomendamos que antes de empezar a trabajar con la Plataforma revise los datos del Centro y en especial el **correo electrónico** ya que será el medio por el cual podrá recuperar su contraseña en caso de olvidarla.

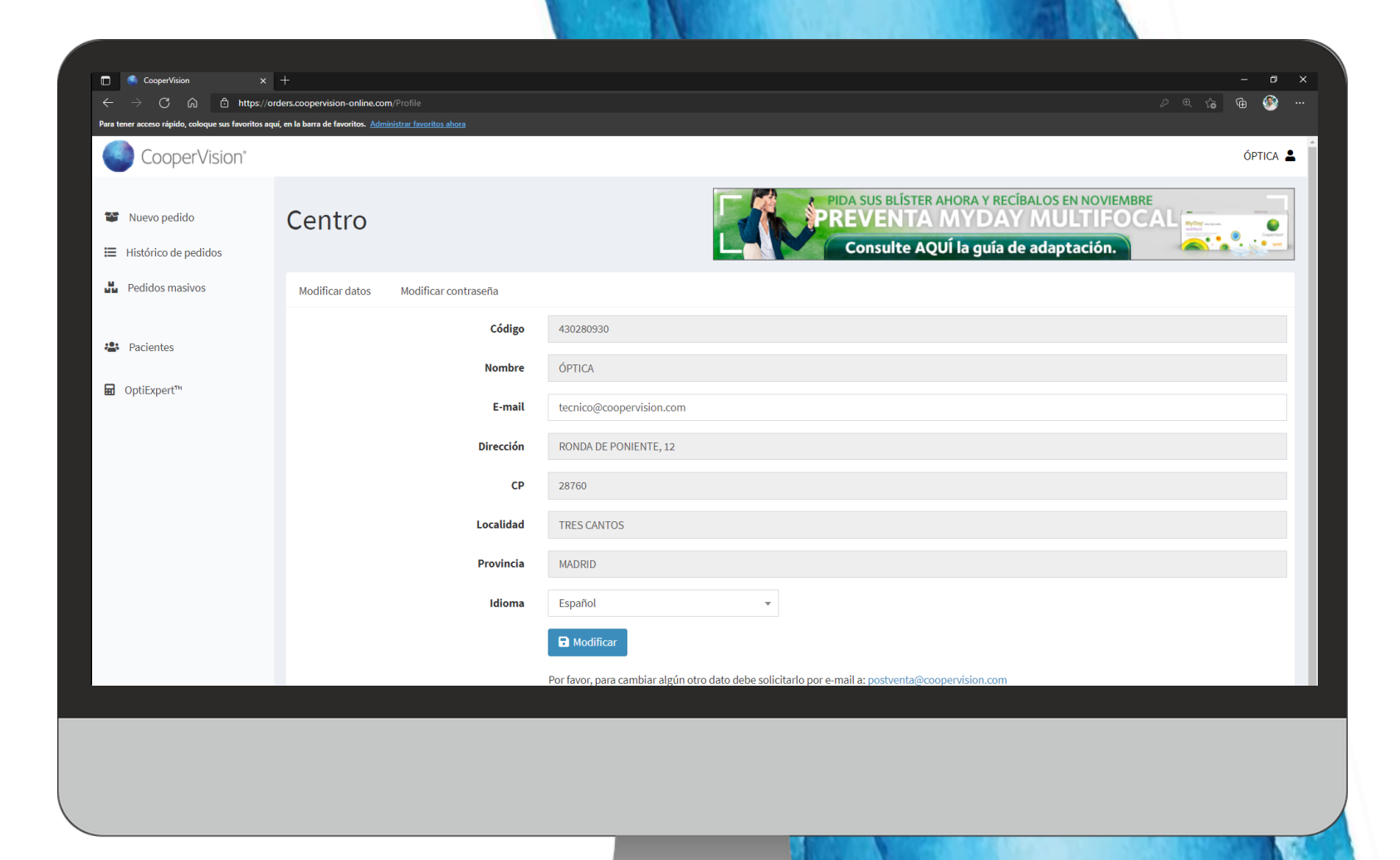

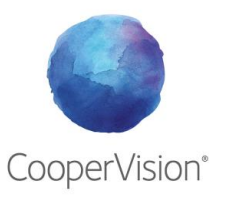

Desde pestaña **Nuevo Pedido**, podrá configurar el pedido que quiere realizar a CooperVision.

Puede seleccionar cualquier lente de nuestro catálogo y se encuentran repartidas en 4 cajones de búsqueda.

- Lentes Desechables Pack
- Lentes Desechables Blister
- Marcas Propias (Si las tuviera) y MiSight
- Lentes Multifocales Tóricas (blíster y pack)

**Nota**: La **solución Única Hy-Care** se encuentra en el cajón Lentes Desechables Pack.

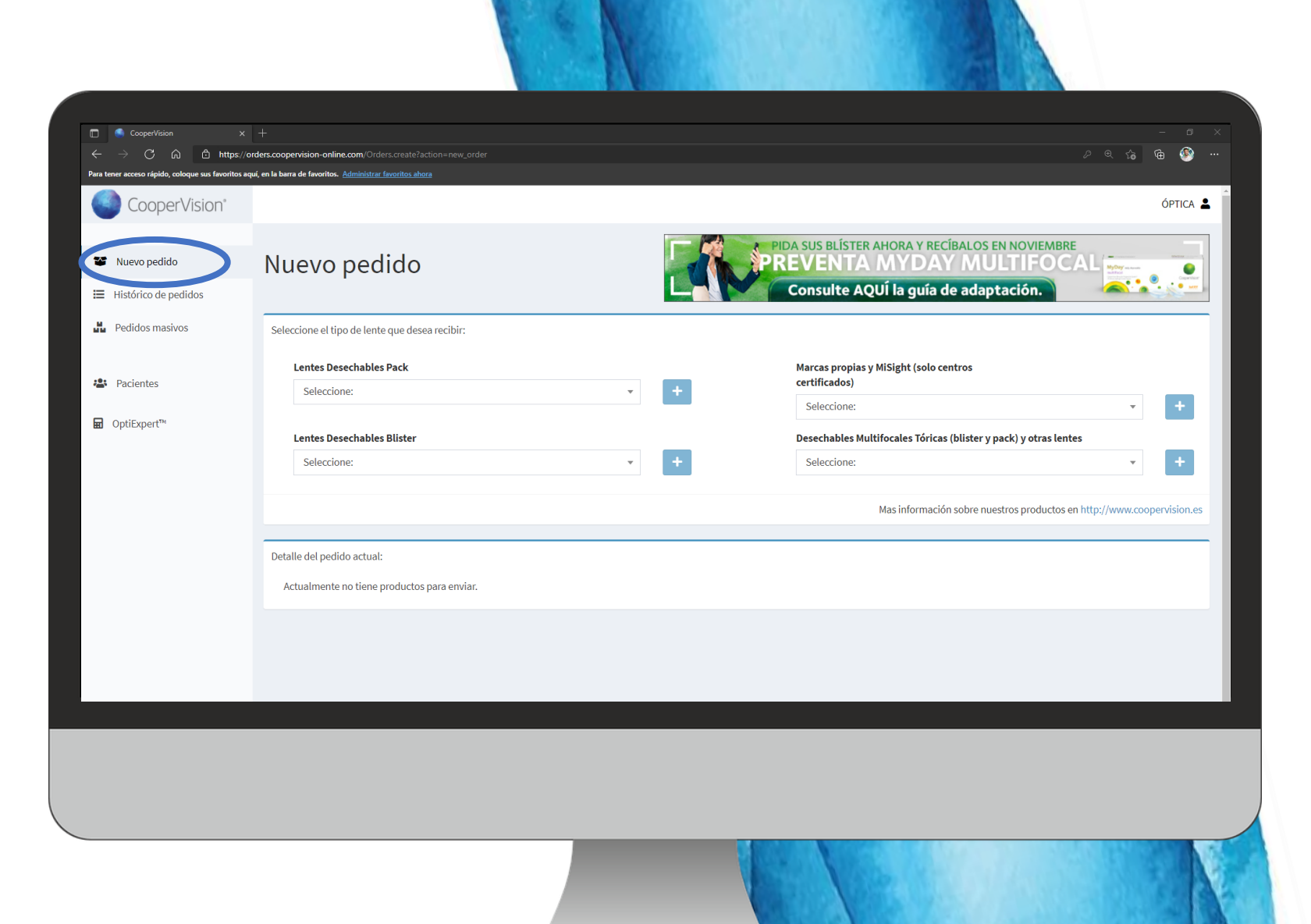

Simplemente busque la lente que quiera pedir en el cajón de búsqueda correspondiente.

Una vez seleccionada dele al botón a la derecha +

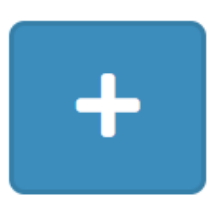

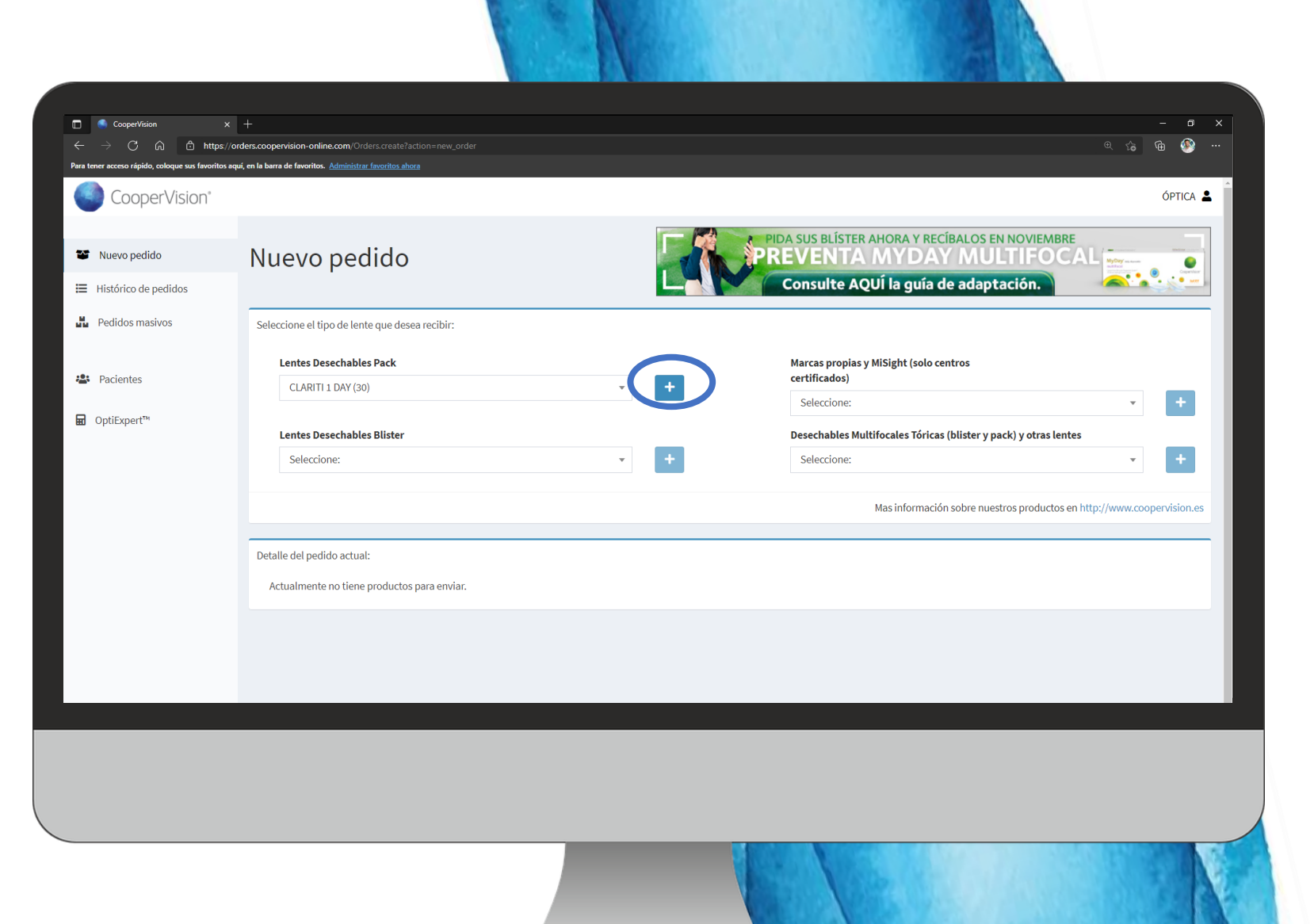

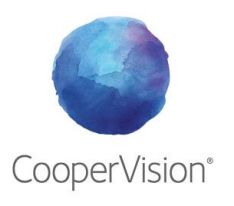

**Configure el pedido** de las lentes seleccionadas (potencia, cantidad, referencia...) y añádalas al pedido.

😁 Añadir al pedido

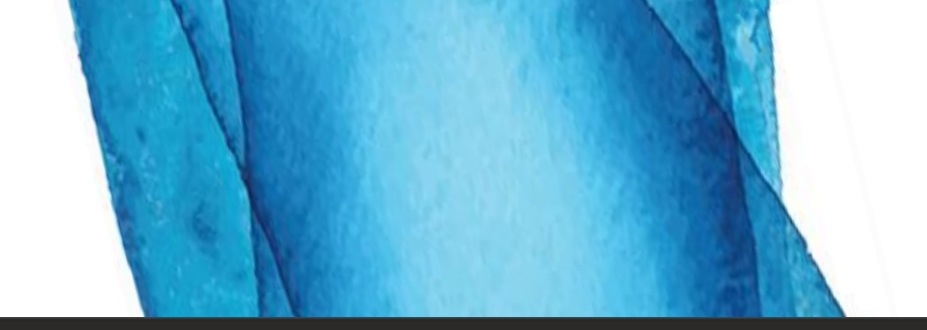

| CooperVision X                                              |                                                                           |                      |     |                                                             |                                  |                       | 0        |
|-------------------------------------------------------------|---------------------------------------------------------------------------|----------------------|-----|-------------------------------------------------------------|----------------------------------|-----------------------|----------|
| ightarrow $ ightarrow$ $ ightarrow$ $ ightarrow$ https://or | rders.coopervision-online.com/Orders.                                     |                      |     |                                                             |                                  | ® 6 @                 | ۹        |
| tener acceso rápido, coloque sus favoritos aq               | uí, en la barra de favoritos. <u>Administrar fav</u><br>CEARTITE DAT (30) | <u>oritos ahora</u>  | · · |                                                             |                                  |                       |          |
| OptiExpert™                                                 |                                                                           |                      |     | Seleccione:                                                 |                                  | Ŧ                     | +        |
|                                                             | Lentes Desechables B                                                      | lister               |     | Desechables Multifocales Tóric                              | as (blister y pack) y otras lent | es                    | _        |
|                                                             | Seleccione:                                                               |                      | • + | Seleccione:                                                 |                                  | Ψ                     | +        |
|                                                             |                                                                           |                      |     | Maginformag                                                 | án sobro puestros productos e    | n http://www.coopon   | vision   |
|                                                             |                                                                           |                      |     | Masimoniac                                                  | on sobre nuestros productos e    | in http://www.cooperv | vision.e |
|                                                             |                                                                           |                      |     | Concerner Manager                                           |                                  |                       |          |
|                                                             | CLARITI 1 DAY (30)                                                        |                      |     | clariti"ı day                                               |                                  |                       |          |
|                                                             |                                                                           |                      |     | V Boding<br>30 shown hydroget<br>dig-dipated discrete times |                                  |                       |          |
|                                                             |                                                                           |                      |     |                                                             | P                                |                       |          |
|                                                             | Seleccione:                                                               |                      |     | Contenido PACK 30                                           |                                  |                       |          |
|                                                             | Curva Base                                                                | 8.60                 |     | Cantidad BACKS                                              |                                  |                       |          |
|                                                             | Cui va base                                                               | 0.00                 | *   |                                                             |                                  |                       |          |
|                                                             | P. Esférica                                                               | -3.00                | Ŧ   | Referencia Ojo D                                            | erecho                           |                       |          |
|                                                             |                                                                           |                      |     |                                                             | ñadir al pedido                  | × Ca                  | ncelar   |
|                                                             |                                                                           |                      |     |                                                             |                                  |                       |          |
|                                                             | Detalle del se dide setuele                                               |                      |     |                                                             |                                  |                       |          |
|                                                             | velalle del pedido actual:                                                |                      |     |                                                             |                                  |                       |          |
|                                                             | Actualmente no tiene pro                                                  | oductos para enviar. |     |                                                             |                                  |                       |          |
|                                                             |                                                                           |                      |     |                                                             |                                  |                       |          |

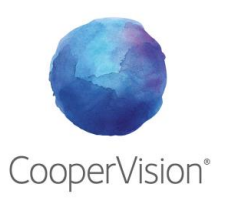

Una vez que tenga las lentes que desee pedir a CooperVision, compruebe el mail de confirmación y haga clic en **Finalizar Pedido** 

#### 😁 Finalizar pedido

#### **NUEVAS FUNCIONES**

#### Enviar a paciente

La nueva plataforma le permitirá enviar el pedido directamente a su paciente<sup>\*</sup>. Simplemente marque la casilla correspondiente.

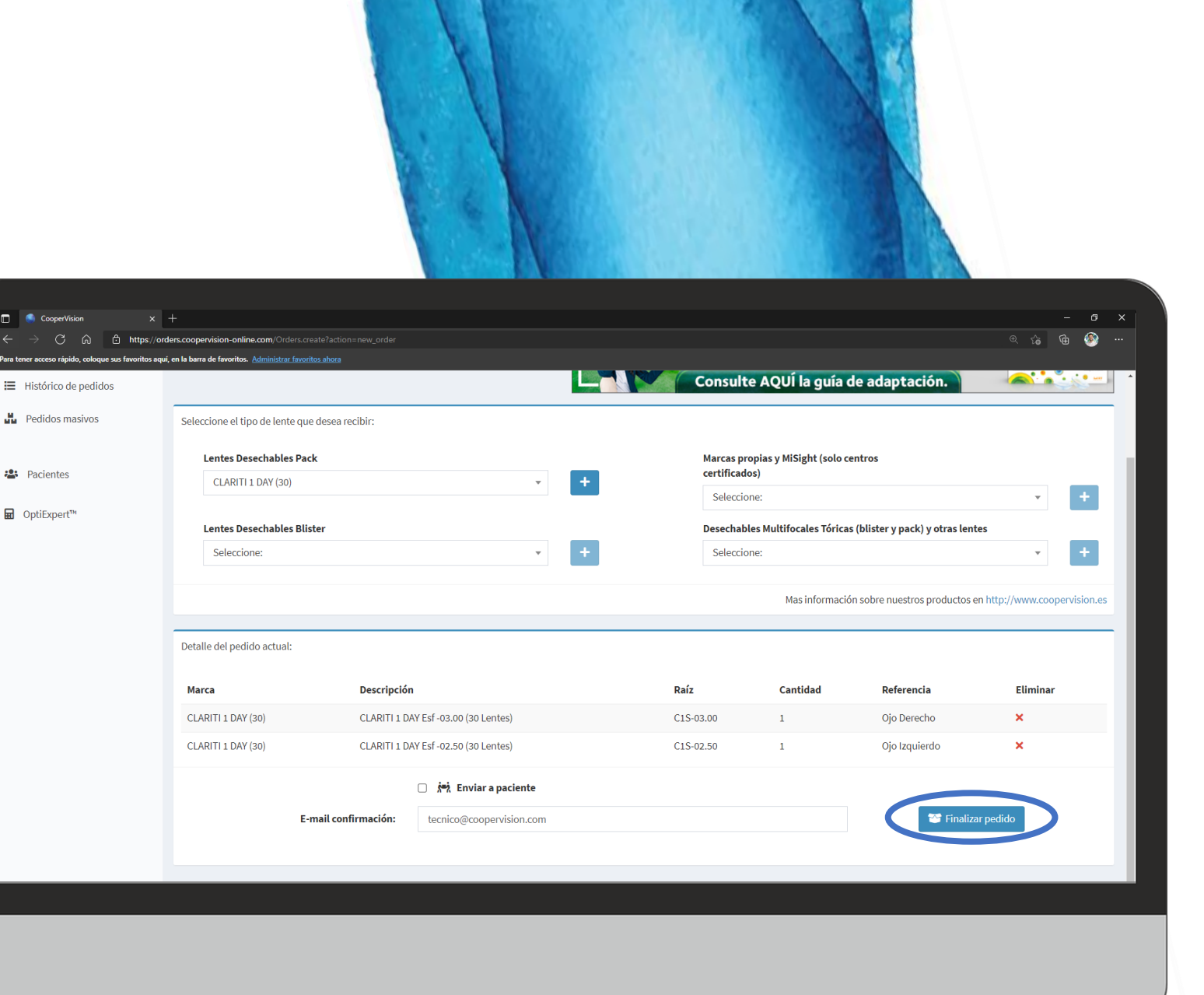

#### Enviar a paciente (Envío a domicilio)

Para **enviar las lentes al domicilio** del paciente solo deberá marcar la casilla correspondiente.

Se desplegará un cajón para buscar el nombre de su paciente de la base de datos (Pacientes) o para crear uno nuevo.

Seleccione a su paciente, seleccione la dirección de envío.

Acepte la **política de privacidad** y la **cesión de dato**s al laboratorio CooperVision y a la mensajería EXCLUSIVAMENTE para la gestión de este envío.

Haga clic en Finalizar pedido

**Nota:** El envío al paciente no está disponible para Andorra, Ceuta, Melilla, Madeira, Azores y Canarias

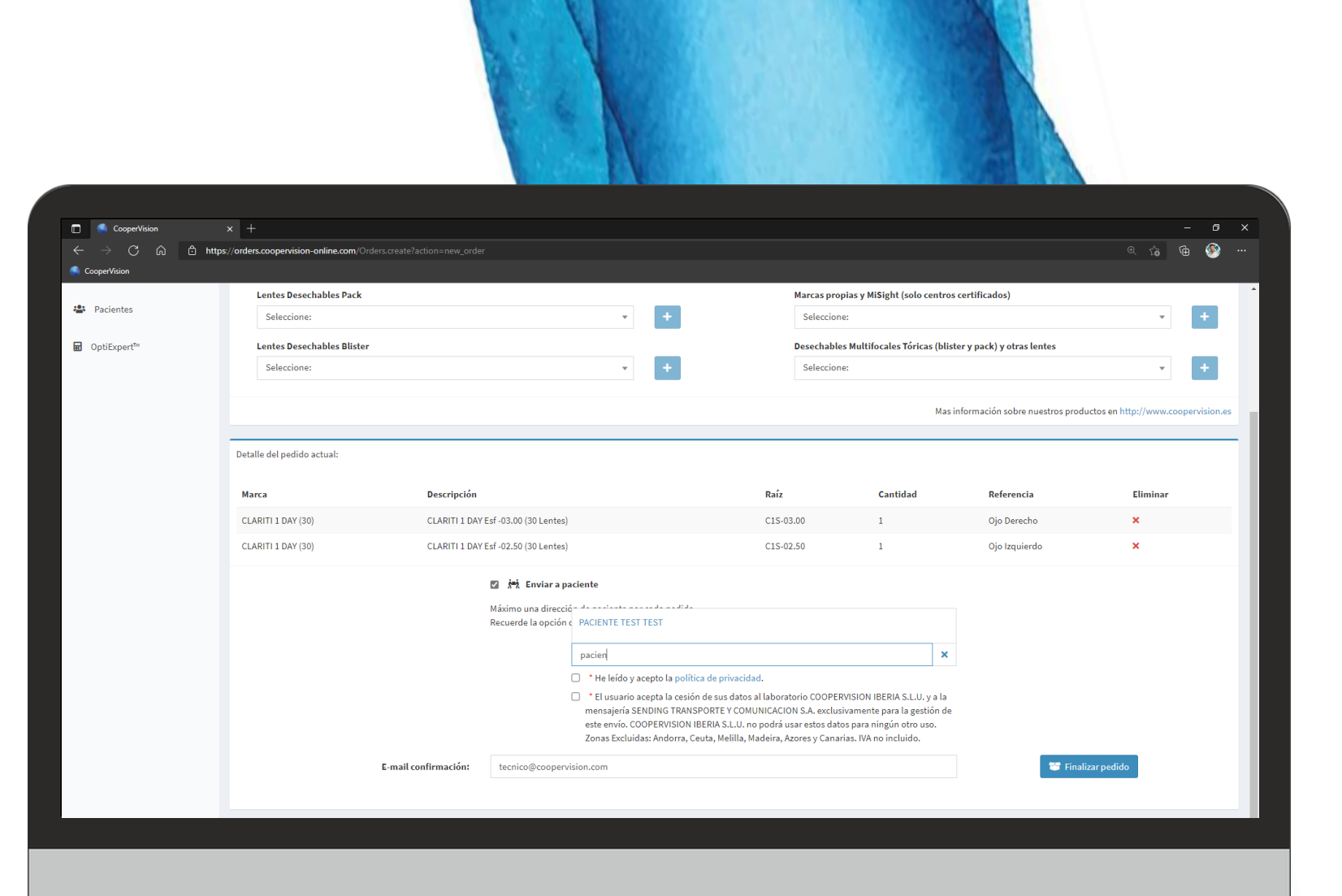

#### Enviar a paciente (Envío a domicilio) Crear paciente desde Nuevo pedido

Si en el cajón de búsqueda al marcar *Enviar a Paciente* escribe un nombre que no coincide con ninguno de la base de datos tendrá la opción de crear un nuevo paciente.

| ί Crear c | liente "Nuevo Usuar" |
|-----------|----------------------|
| Nuevo     | Usuar X              |

Rellene los datos solicitados.

Rellene la primera dirección de envío asociada a este cliente.

Vuelva a la pestaña **Nuevo Pedido** y haga la búsqueda del nuevo paciente creado.

Haga clic en Finalizar Pedido

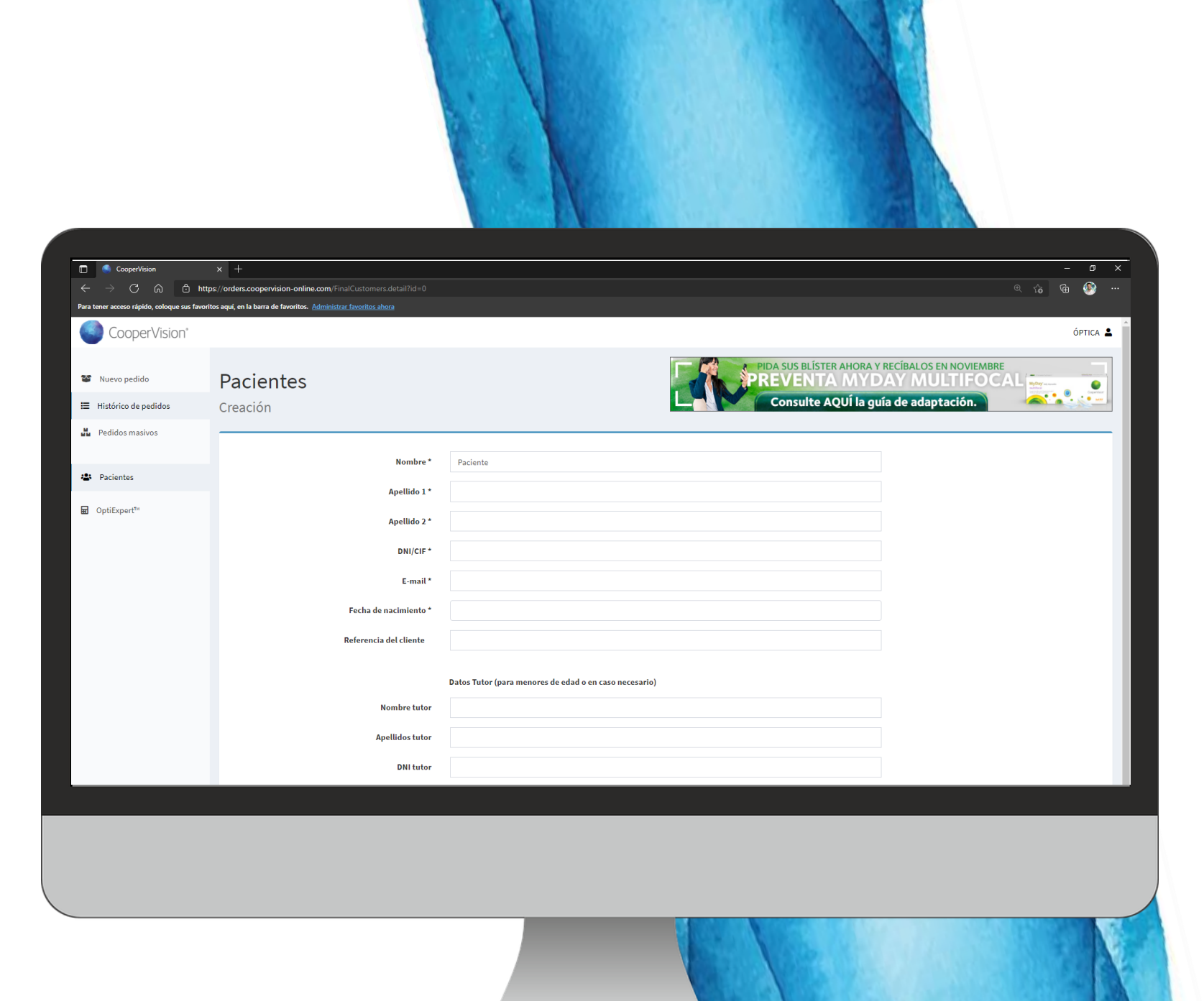

### 2b. Histórico de pedidos

Desde pestaña Histórico de pedidos,

podrá hacer un seguimiento de los pedidos realizados y hacer una búsqueda por número de pedido, albarán, producto o referencia así como ver el estado de los mismos.

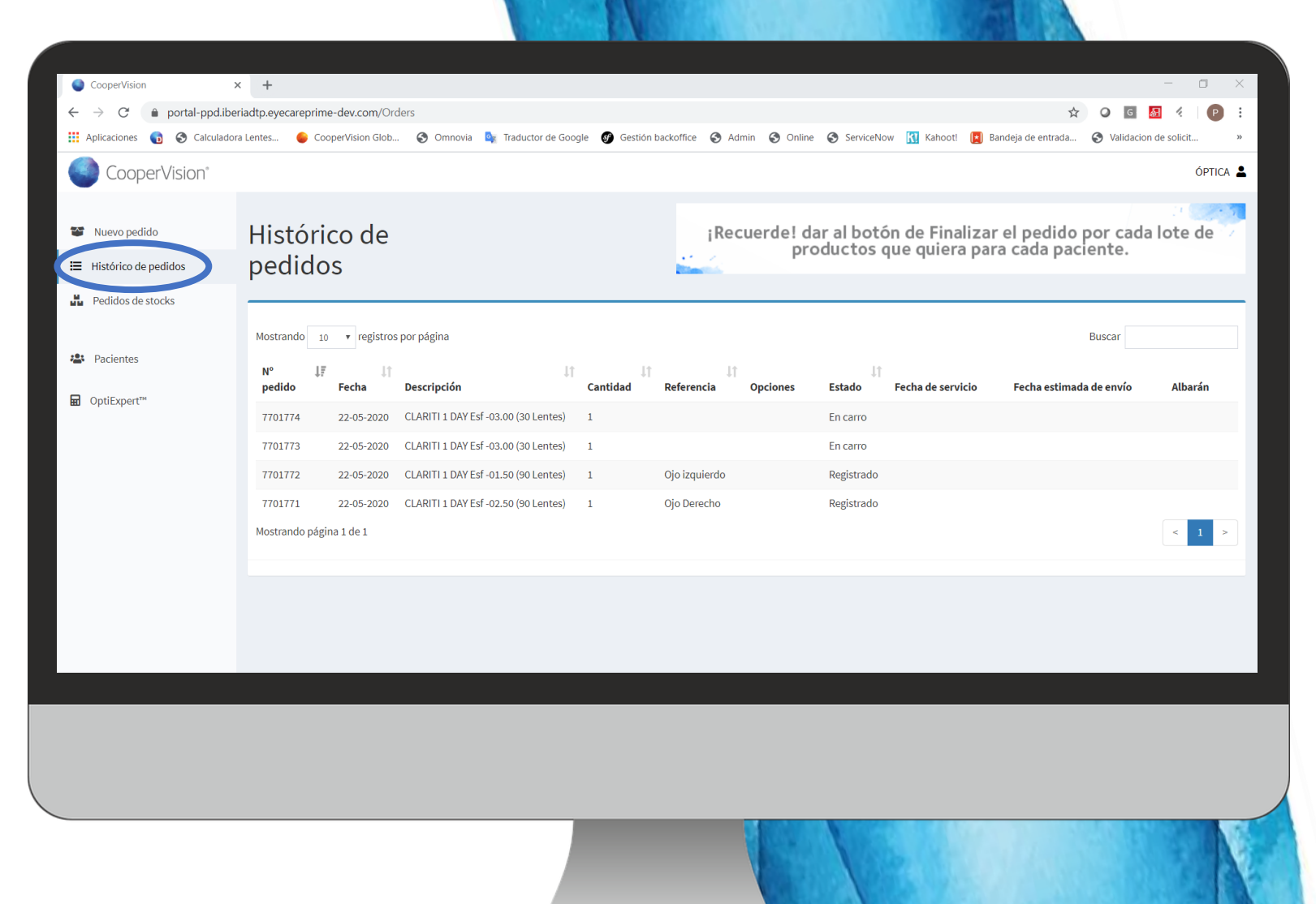

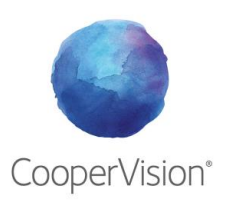

### 2c. Pedidos de masivos

#### **¡NOVEDAD!**

Aquellas lentes de contacto que lo permitan (lentes esféricas), podrán ser pedidas de **manera conjunta**, ya sea para tener un stock en el centro o porque necesitan hacer un pedido grande de un mismo producto.

- Seleccione la lente en el cajón de búsqueda.
- Haga clic en el botón +
- Ponga una referencia (si lo desea)
- Ponga las cantidades de pack que desea para cada graduación.
- Haga clic en Añadir al Pedido

Los packs se volcarán en el **pedido en curso activo**. Añada más lentes o finalice el pedido.

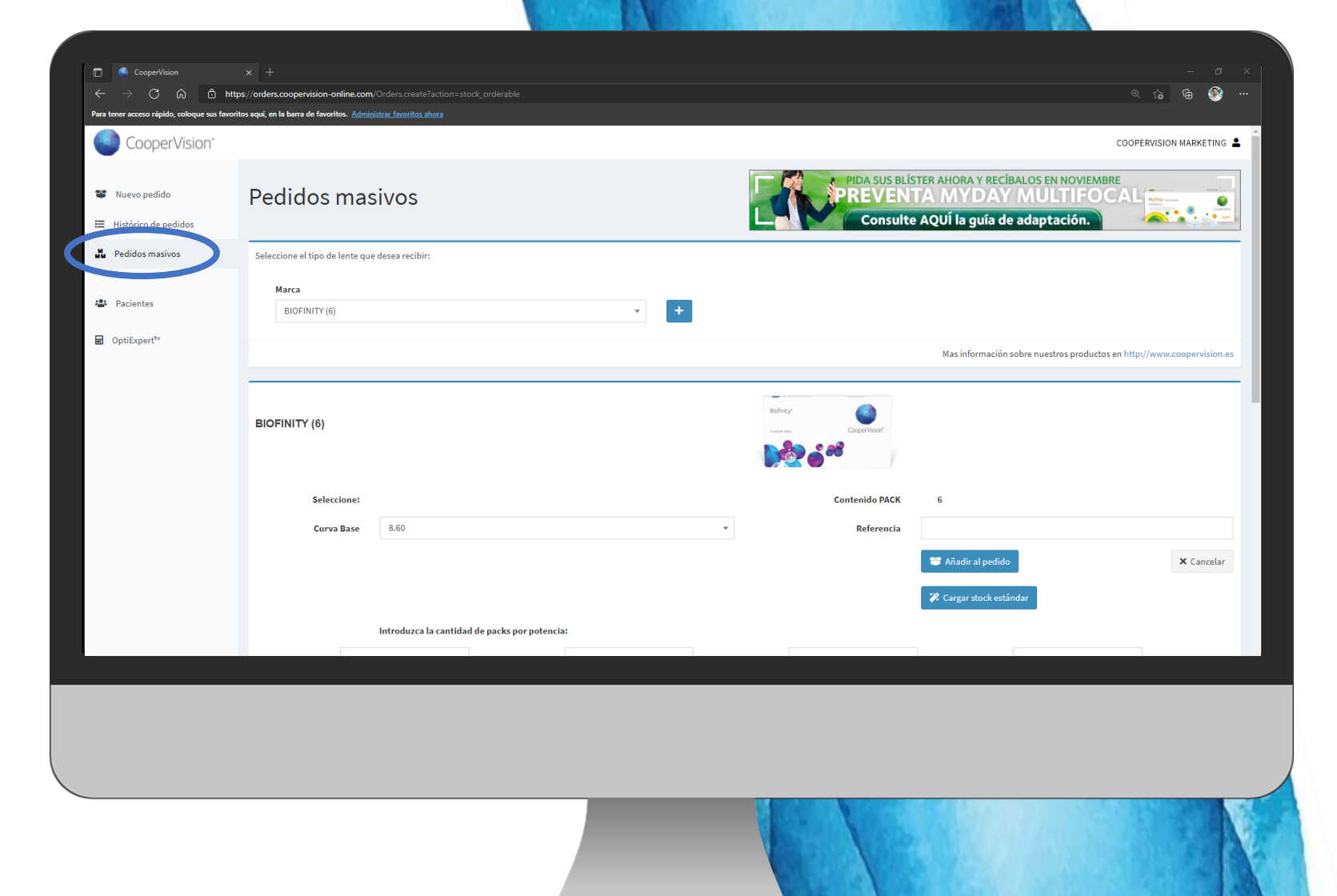

### 2c. Pedidos de stocks

#### **¡NOVEDAD!**

Aquellas lentes de contacto que lo permitan (lentes esféricas), podrán ser pedidas de **manera conjunta**, ya sea para tener un stock en el centro o porque necesitan hacer un pedido grande de un mismo producto.

- Seleccione la lente en el cajón de búsqueda.
- Haga clic en el botón +
- Ponga una referencia (si lo desea)
- Ponga las cantidades de pack que desea para cada graduación.
- Haga clic en Añadir al Pedido

Los packs se volcarán en el **pedido en curso activo**. Añada más lentes o finalice el pedido.

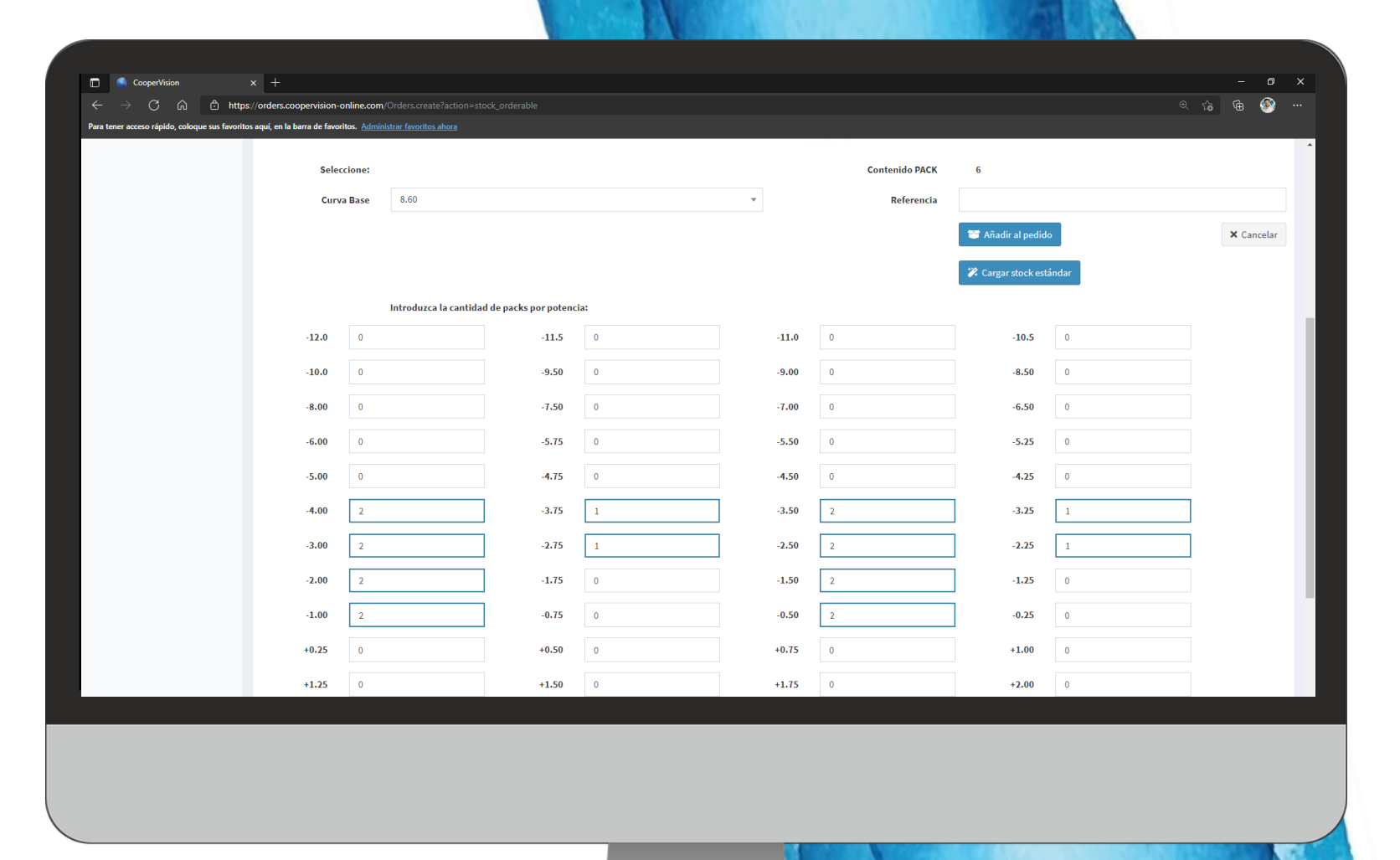

### **2c. Pedidos de stocks**

#### Cargar stock estándar

Desde la pestaña **Pedidos de stocks**, tiene la opción **Cargar stock estándar**, una herramienta que incorporará con un solo clic todas las lentes de un stock predefinido por CooperVision para esa lente (en caso de que esté configurado para esa lente en concreto)

🇱 Cargar stock estándar

| Constitution                                |                                       |                                      |                        |    |       |                |                                                                                       |       | - 7        |   |
|---------------------------------------------|---------------------------------------|--------------------------------------|------------------------|----|-------|----------------|---------------------------------------------------------------------------------------|-------|------------|---|
| ocoopervision<br>→ C/ ດ) ⊡ http:            | × ⊤<br>s://orders.coopervision-online | <b>com</b> /Orders.create?action=stc |                        |    |       |                |                                                                                       |       | 6 G 🚳      |   |
| ra tener acceso rápido, coloque sus favorit | tos aqui, en la barra de favoritos. 🛽 |                                      |                        |    |       |                |                                                                                       |       |            |   |
|                                             | Seleccione                            | :                                    |                        |    |       | Contenido PACK | 6                                                                                     |       |            | ^ |
|                                             | Curva Bas                             | e 8.60                               |                        |    | *     | Referencia     |                                                                                       |       |            |   |
|                                             |                                       |                                      |                        |    |       | (              | <ul><li>Añadir al pedido</li><li>Añadir al pedido</li><li>Cargar stock está</li></ul> | indar | × Cancelar |   |
|                                             |                                       | Introduzca la cantidad               | d de packs por potenci | a: |       |                |                                                                                       |       |            |   |
|                                             | -12.0 0                               |                                      | -11.5                  | 0  | -11.0 | 0              | -10.5                                                                                 | 0     |            |   |
|                                             | -10.0 0                               |                                      | -9.50                  | 0  | -9.00 | 0              | -8.50                                                                                 | 0     |            |   |
|                                             | -8.00 0                               |                                      | -7.50                  | 0  | -7.00 | 0              | -6.50                                                                                 | 0     |            |   |
|                                             | -6.00 0                               |                                      | -5.75                  | 0  | -5.50 | 0              | -5.25                                                                                 | 0     |            |   |
|                                             | -5.00 0                               |                                      | -4.75                  | 0  | -4.50 | 0              | -4.25                                                                                 | 0     |            |   |
|                                             | -4.00 0                               |                                      | -3.75                  | 0  | -3.50 | 0              | -3.25                                                                                 | 0     |            |   |
|                                             | -3.00 0                               |                                      | -2.75                  | 0  | -2.50 | 0              | -2.25                                                                                 | 0     |            |   |
|                                             | -2.00 0                               |                                      | -1.75                  | 0  | -1.50 | 0              | -1.25                                                                                 | 0     |            |   |
|                                             | -1.00 0                               |                                      | -0.75                  | 0  | -0.50 | 0              | -0.25                                                                                 | 0     |            |   |
|                                             | +0.25 0                               |                                      | +0.50                  | 0  | +0.75 | 0              | +1.00                                                                                 | 0     |            |   |
|                                             | +1.25 0                               |                                      | +1.50                  | 0  | +1.75 | 0              | +2.00                                                                                 | 0     |            |   |
|                                             |                                       |                                      |                        |    |       |                |                                                                                       |       |            |   |

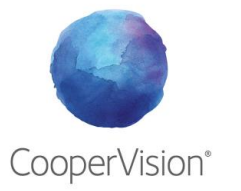

### **2d. Pacientes**

Desde la pestaña **Pacientes**, tendrá acceso a la base de datos de los pacientes que quieran recibir las lentes de contacto a domicilio directamente.

Las acciones que puede realizar son:

- Crear un nuevo paciente
- Editar paciente
- Ver pedidos del paciente
- Eliminar paciente

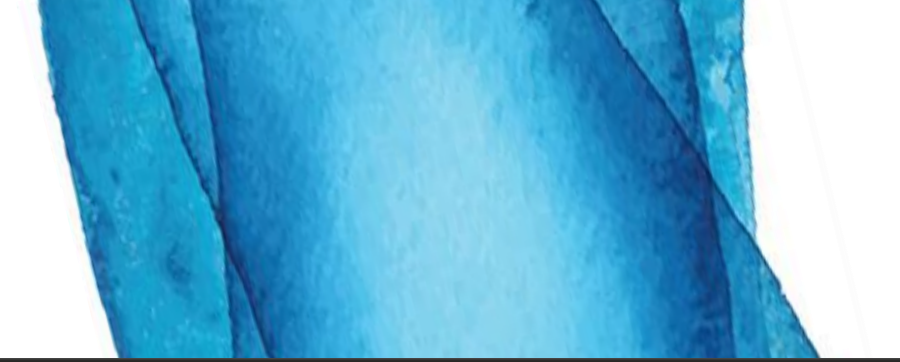

| CooperVision<br>← → C ⋒ ₾ http<br>Para tener acceso rápido, coloque sus favori<br>CooperVision* | x +<br>ps://orders.coopervision-online.com/FinalCustomers<br>Itos aquí, en la barra de favoritos. <u>Administrar favoritos abora</u>                                                                                                    | ୍ ଅ ୍<br>କ୍ ହି ଲ୍ ବ୍ କ୍<br>óptica 🗳                                                                                  |
|-------------------------------------------------------------------------------------------------|----------------------------------------------------------------------------------------------------|----------------------------------------------------------------------------------------------------|
| <ul> <li>Nuevo pedido</li> <li>Histórico de pedidos</li> <li>Redidos mativas</li> </ul>         | Pacientes                                                                                                    | PIDA SUS BLÍSTER AHORA Y RECÍBALOS EN NOVIEMBRE<br>PREVENTA MYDAY MULTIFOCAL<br>Consulte AQUÍ la guía de adaptación. |
| Pacientes                                                                                       | ▲• Crear nuevo cliente       Mostrando     10       ✓     registros por página       Acciones     Nombre                                                                                                    | Buscar                                                                                                    |
| HD Optitxpert"                                                                                  | Image: Constraint of the second second se | Dirección , Dirección 2 , Localidad , Provincia , País                                                               |
|                                                                                                 |                                                                                                    |                                                                                                    |
|                                                                                                 |                                                                                                    |                                                                                                    |
|                                                                                                 |                                                                                                    |                                                                                                    |
|                                                                                                 |                                                                                                    |                                                                                                    |
|                                                                                                 |                                                                                                    |                                                                                                    |

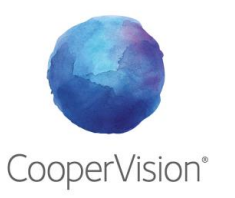

### **2d. Pacientes**

Para **Crear un nuevo paciente**, haga clic en el siguiente botón.

| 🛛 🐣 Crear nuevo cliente |
|-------------------------|
|-------------------------|

Rellene los datos que se solicitan (nombre, apellidos, DNI, E-mail y fecha de nacimiento)

Rellene los datos de la dirección de envío.

En el momento en que ha creado al paciente ya puede seleccionarlo al hacer un nuevo pedido para enviarle sus lentes de contacto a casa, al trabajo...

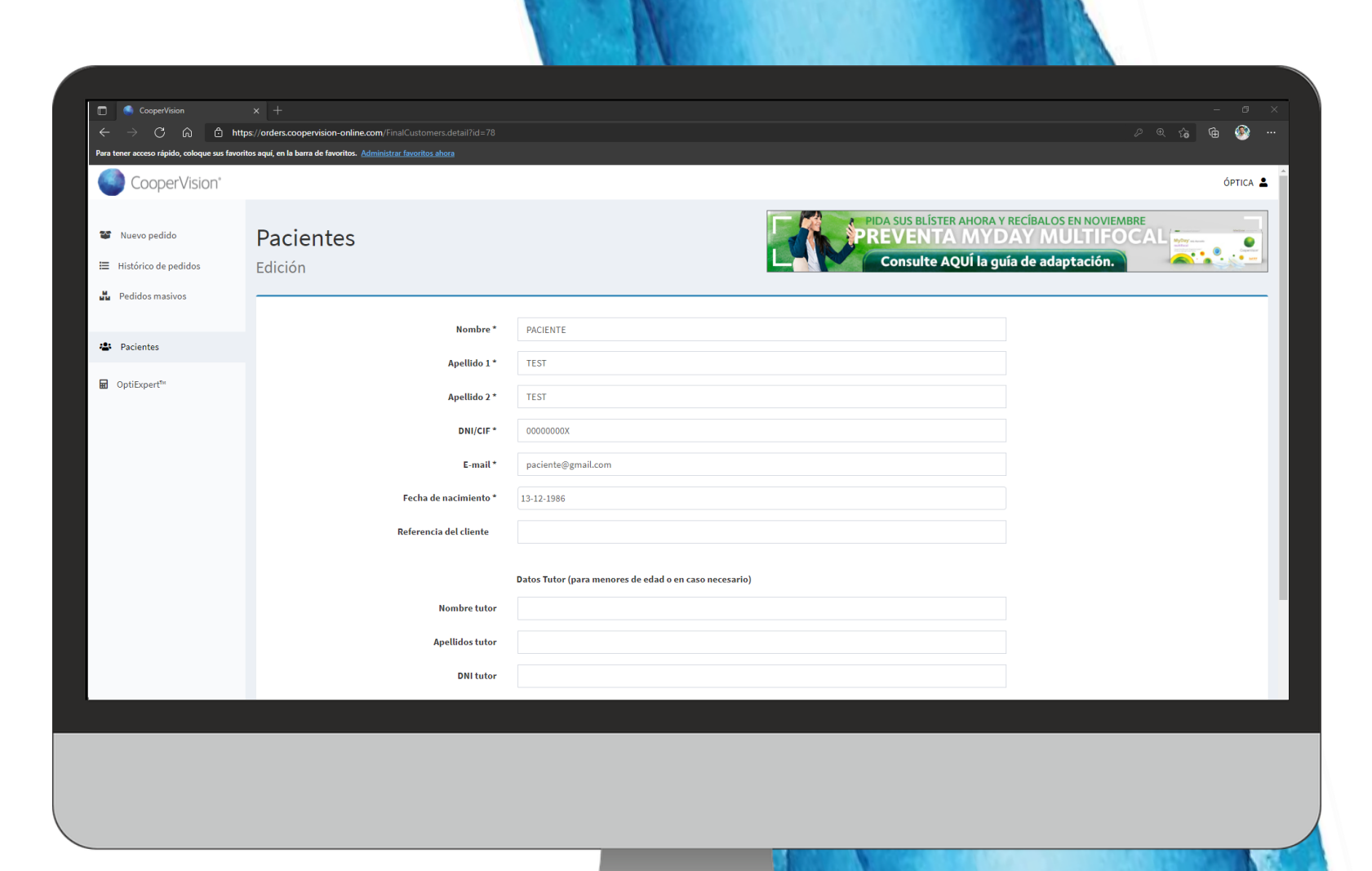

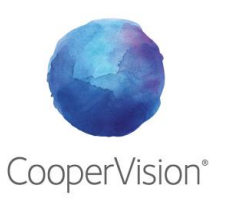

### 2e. OptiExpert <sup>™</sup>

Acceso directo a la aplicación OptiExpert<sup>™</sup> en versión web

La aplicación OptiExpert<sup>™</sup> es una herramienta fundamental para su práctica profesional, diseñada para agilizar la selección de la lente de contacto ideal para su paciente, le ahorra tiempo y hará que la experiencia de uso de su paciente sea mejor que nunca.

#### Herramientas

- Calculadora de prescripción
- Perfiles de Oxígeno
- Calculadora de presupuestos

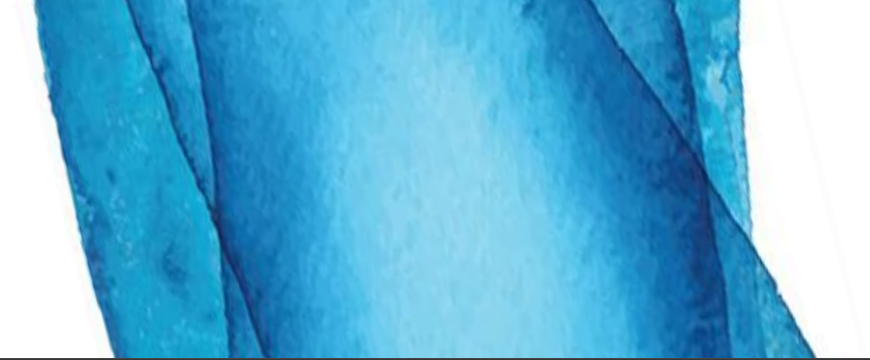

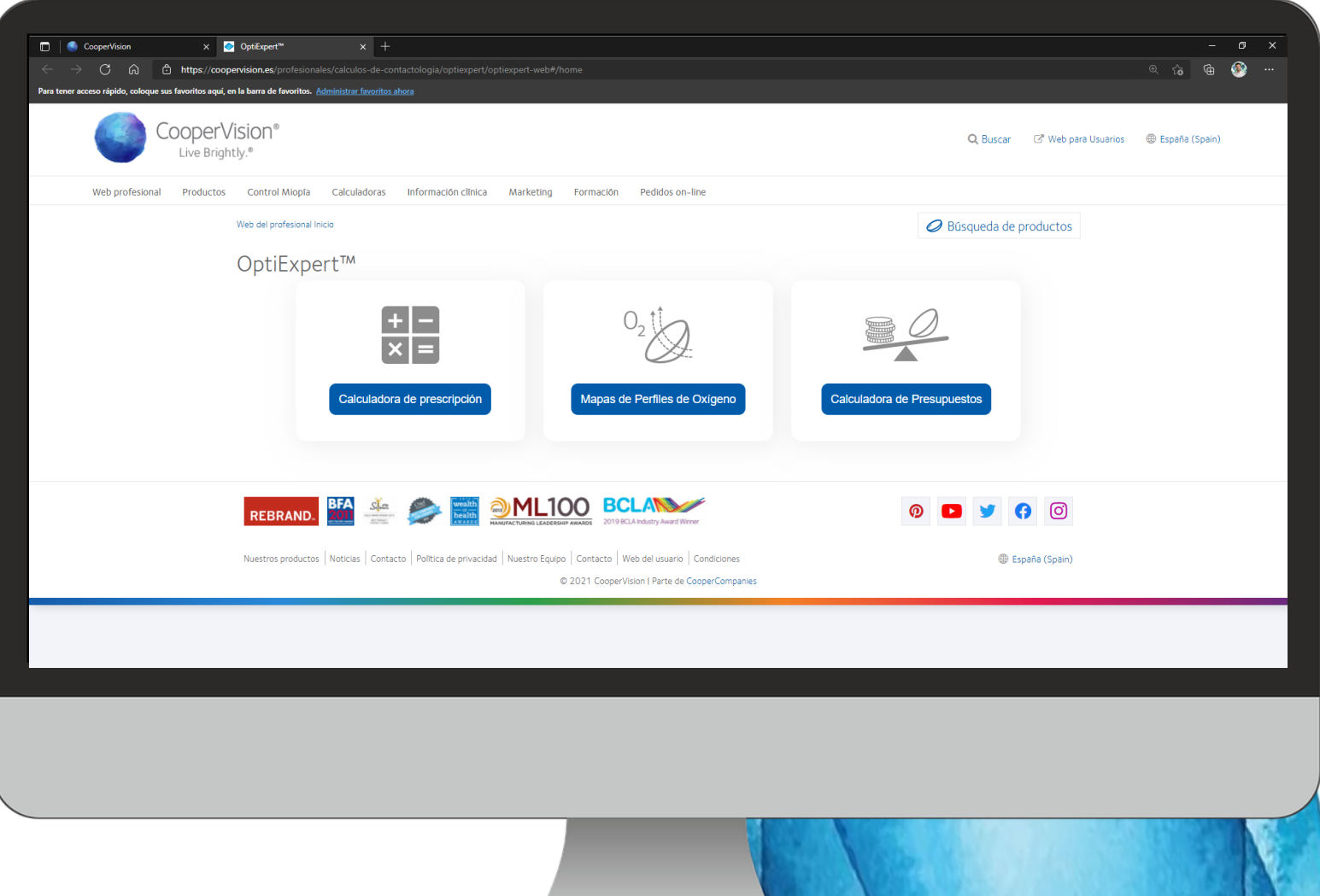

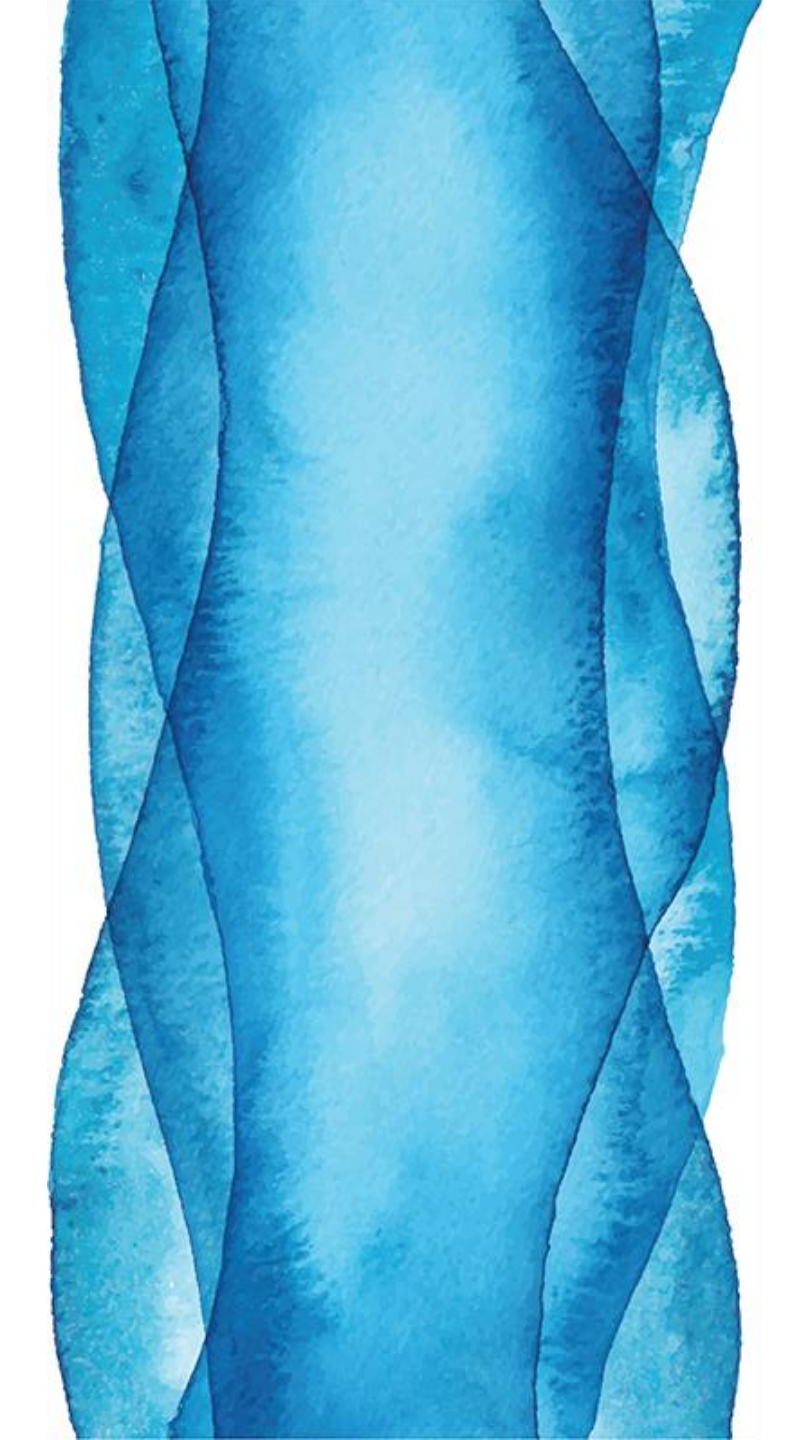

### NUEVA PÁGINA DE **PEDIDOS ONLINE**

CooperVision<sup>®</sup>

### Muchas gracias.

Si tiene alguna duda adicional, por favor póngase en contacto con

Paco Ramos. Servicios Profesionales paco.ramos@coopervision.com

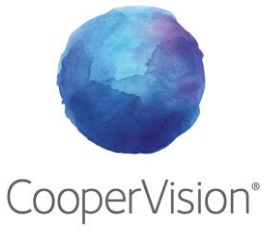